# Инструкция по регистрации в ИС Модеус

## Процесс регистрации

Введите адрес http://modeus.pprog.ru в адресную строку браузера (Internet Explorer, Mozilla, Opera, Google Chrome).

Процедура самостоятельной регистрации пользователя на портале состоит из нескольких шагов:

#### 1. Переход на страницу самостоятельной регистрации

Яндекс ( ) modeus.pprog.ru/index.php?exit=1 연 🗭 14 🏠 🏠 🖨 🖡 ≡ MODEUS Добро пожаловать Фамилия / Начало работы Имя Отчество Запуск рабочего места Пароль Чтобы войти введите свои фамилию, имя и отчество, а также пароль в поля ввода и нажмите кнопку • Вход >> на клавиатуре или ссылку "Вход >>" Пароль высылается в письме после подтверждения регистрации сотрудником региональной Вход по EMail комиссии либо ответственным за организацию программы в образовательном заведении. Забыли пароль? Если данные введены корректно, Вы сможете продолжить работу, в ином случае портал выдаст сообщение об ошибке. ✓ Регистрация В таком случае проверьте корректность введенных данных и повторите попытку. [] Новости После входа на портал нужно выбрать программу тестирования. Для этого в меню портала выберите [?] Помощь пункт «Программы тестирования». Если программа одна, то ее выбор будет произведен автоматически. Иначе необходимо будет Рисунок 1 – Ссылка для перехода

# 2. Выбор программы для регистрации

Из списка программ для регистрации выберите программу «Подготовка 2019-2020». Для этого нажмите на ее название.

| Фамилия         | Добро пожал    | 10Вать                                                               |
|-----------------|----------------|----------------------------------------------------------------------|
| Имя             | / Выбор прогр  | раммы для саморегистрации                                            |
| Отчество        | Выбор пр       | ограммы для саморегистрации                                          |
| Пароль          |                |                                                                      |
| [●] Вход >>     | Вы можете по,  | дать данные о регистрации на одну или несколько программ обучения.   |
| Вход по FMail   | необходимост   | и. Вы сможете добавить другие программы в процессе заполнения анкеты |
|                 | во вкладке "Пр | редпочтения", нажав кнопку "Добавить".                               |
| заоыли пароль?  |                |                                                                      |
| [√] Регистрация | Список пре     | ограмм для саморегистрации                                           |
| [1] . c badw    | Код            | Наименование 🗸                                                       |
| [] Новости      | MSI2016_       | Менеджмент в сфере инноваций 2016                                    |
| [?] Помощь      | MSI2017        | Менеджмент в сфере инноваций 2017                                    |
|                 | MSI2018        | Менеджмент в сфере инноваций 2018                                    |
|                 | MSI2019        | Менеджмент в сфере инноваций 2019                                    |
|                 | 2016_          | Подготовка 2015-2016                                                 |
|                 | 2016-17        | Подготовка 2016-2017                                                 |
|                 | 2017-18        | Подготовка 2017-2018                                                 |
|                 | 2017-18        | Подготовка 2018-2019                                                 |
|                 | 2019-20        | Подготовка 2019-2020                                                 |
|                 | RP2016_        | Развитие предпринимательства 2016                                    |
|                 | RP2017         | Развитие предпринимательства 2017                                    |
|                 | RP2018         | Развитие предпринимательства 2018                                    |
|                 | RP2019         | Развитие предпринимательства 2019                                    |
|                 | Siti-          | Сити-менеджмент 2015-2016                                            |

Рисунок 2 – Выбор программы

## 3. Заполнение регистрационной анкеты, в которой необходимо указать Ваши данные

Обязательные поля на форме отмечены красной звездочкой \*

Форма самостоятельной регистрации состоит из 6 вкладок: «Основное», «Образование», «Предприятие», «Дополнительно», «Трудовая деятельность», «Предпочтения».

#### Вкладка «Основное»

Самостоятельная регистрация пользователя

| Основное       | Образование       | Предприятие | Дополнительно | Трудовая дея | тельность    | Предпочтения       |              |                 |      |
|----------------|-------------------|-------------|---------------|--------------|--------------|--------------------|--------------|-----------------|------|
| Фамилия *      |                   | И           | ля <b>*</b>   |              | Отчеств      | :0 *               |              | Пол * [Выберите | •] 🗸 |
| — Контактная і | информация        |             |               |              | Паспортны    | іе данные          |              |                 |      |
| Региональна:   | я комиссия *      | Адыгей      | ская [1]      | ~            | Серия пасп   | орта *             |              |                 |      |
| Почтовый инд   | цекс*             |             |               |              | Номер пасп   | орта *             |              |                 |      |
| Адрес*         |                   |             |               |              | Дата выдачи  | 1 паспорта *       |              |                 |      |
|                |                   |             |               | ~            | Кем выдан г  | аспорт *           |              |                 | ~    |
| Домашний ил    | и мобильный телес | фон*        |               |              |              |                    |              |                 | ~    |
| Рабочий теле   | фон*              |             |               |              | Загранпаспо  | орт (если есть):   |              |                 |      |
| E-Mail *       |                   |             |               |              | Фамилия      |                    |              |                 |      |
| — Личные дані  | ные               |             |               |              | Имя          |                    |              |                 |      |
| Дата рождени   | 1 <b>Я</b> *      |             |               |              | Серия        |                    |              |                 |      |
| Номер пенс.    | свидетельства *   |             |               |              | Номер        |                    |              |                 |      |
| Место рожден   | ния *             |             |               |              | Дата выдачи  | 1                  |              |                 |      |
|                |                   |             |               | ~            | Дата заверш  | гения              |              |                 |      |
| Семейное по    | ложение *         | [Выбери     | (те]          | ~            | Кем выдан    |                    |              |                 |      |
| инн *          |                   |             |               |              | Место выдач  | чи                 |              |                 |      |
|                |                   |             |               | )            | Дополните    | льно               |              |                 |      |
|                |                   |             |               |              | Общий стаж   | *                  |              |                 |      |
|                |                   |             |               |              | Управленче   | ский стаж *        |              |                 |      |
|                |                   |             |               |              | Участие в за | арубежной стажиров | зке * [Выбер | рите]           | ~    |

Рисунок 3 – Вкладка «Основная информация»

На данной вкладке Вы вносите основную информацию о себе. Необходимо заполнить обязательные поля, содержащие:

- Ваши фамилию, имя и отчество;
- Ваш пол;
- название и номер Вашей региональной комиссии (необходимо выбрать Белгородская);
- Ваш почтовый индекс и адрес;
- Домашний или мобильный телефон;
- Рабочий телефон;
- адрес Вашей электронной почты (которым Вы регулярно пользуетесь). По нему будет осуществляться передача Вам необходимой информации (подтверждение регистрации и пароль доступа, анкета в электронном виде и т.п.). Мы рекомендуем использовать адрес на общедоступном сервере (например, mail.ru, yandex.ru, google.com и т.п.) в связи с возможными блокировками писем в корпоративной почте из-за настроек спам-фильтров;
- Вашу дату рождения;
- номер Вашего пенсионного свидетельства;
- место Вашего рождения;
- семейное положение;
- Ваш ИНН;
- данные Вашего паспорта: серия, номер, дата выдачи паспорта, кем выдан;
- общий стаж работы;
- управленческий стаж;
- информацию об участии в зарубежной стажировке (претендуете/ не претендуете).

Остальные поля (в том числе и на других вкладках) также рекомендуется заполнять – данная информация может потребоваться в дальнейшем, например, при прохождении стажировок.

#### Важно!

Необходимо заполнить всю анкету или основные поля (Фамилия, Имя, Отчество, Пол, Дата рождения, Региональная комиссия, E-mail и ИНН). Во втором случае продолжить заполнение анкеты можно будет после подтверждения регистрации. Логин и пароль для редактирования анкеты будут высланы на адрес электронной почты указанный Вами.

## Вкладка «Образование»

Самостоятельная регистрация пользователя

| Основное      | Образование       | Предприятие | Дополнительно | Труд | овая деятельность | Предпочтения |            |          |
|---------------|-------------------|-------------|---------------|------|-------------------|--------------|------------|----------|
| — Иностранны  | е языки           |             |               |      |                   |              |            |          |
| Основной *    |                   | [Выберите   | ]             | ~    | Уровень знания *  |              | [Выберите] | ~        |
| Второй *      |                   | [Выберите   | ]             | ~    | Уровень знания *  |              | [Выберите] | ~        |
| Третий *      |                   | [Выберите   | ]             | ~    | Уровень знания *  |              | [Выберите] | ~        |
| _ ВУЗ 1       |                   |             |               |      | ВУЗ 2             |              |            |          |
| Начало *      |                   |             |               |      | Начало            |              |            |          |
| Окончание *   |                   |             |               |      | Окончание         |              |            |          |
| Название и ад | ipec*             |             |               | ~    | Название и адрес  |              |            | ~        |
|               |                   |             |               | ~    |                   |              |            | ~        |
| Факультет *   |                   |             | ~             |      | Факультет         |              |            | <u>~</u> |
|               |                   |             |               | ~    |                   |              |            |          |
| Номер дипло   | иа и специальност | *           |               | ~    | Номер диплома и с | пециальность |            | <u>_</u> |
|               |                   |             |               | ~    |                   |              |            | ~        |

Рисунок 4 – Вкладка «Образование»

На данной вкладке Вы вносите информацию об образовании. Необходимо заполнить обязательные поля, содержащие:

- уровень знания иностранных языков;
- данные вашего основного образования: начало и окончание обучения, название ВУЗа и адрес, факультет, номер диплома и специальность.

#### Вкладка «Предприятие»

| Основное                      | Образование      | Предприятие | Дополнительно | Трудовая деятельность                  | Предпочтения |
|-------------------------------|------------------|-------------|---------------|----------------------------------------|--------------|
| Организация                   |                  |             |               |                                        |              |
| Название *                    |                  |             |               |                                        |              |
| Отрасль эконо                 | мики *           |             |               |                                        |              |
|                               | [Выберите]       |             |               |                                        |              |
| Год создания                  | *                |             |               | Характеристика продукции               | 1*           |
| Виды деятель                  | ности по ОКВЭД * |             |               | ]                                      |              |
| Форма собств                  | енности *        | [Выберите]  | <br>          | Телефон *                              |              |
| ИНН/КПП *                     |                  |             |               | Факс*                                  |              |
| OFPH *                        |                  |             |               | E-Mail *                               |              |
| Annec*                        |                  |             | ~             | Страница в интернет *                  |              |
| , Hhoo                        |                  |             |               | Годовой оборот (в рублях)              | *            |
|                               |                  |             |               |                                        |              |
| — Руководителі<br>Лолжность * | ь организации    |             |               | — Непосредственный руко<br>Должность * | водитель     |
| Фамилия *                     |                  |             |               | Фамилия *                              |              |
| Има *                         |                  |             |               | Има *                                  |              |
|                               |                  |             |               |                                        |              |
| Tonochou *                    |                  |             |               | Tapadau *                              |              |
| телефон"                      |                  |             |               | телефон "                              |              |
| Wake *                        |                  |             |               | у факс т                               |              |

Рисунок 5 – Вкладка «Предприятие»

На данной вкладке необходимо внести информацию о предприятии (организации), где Вы работаете в текущий момент. Все поля на данной вкладке являются обязательными для заполнения.

## Вкладка «Дополнительно»

Самостоятельная регистрация пользователя

| Основное                                                    | Образование                                             | Предприятие                     | Дополнительно                      | Трудов    | зая деятельность                                                                                                    | Пре                                                             | дпочтения                                                    |                   |
|-------------------------------------------------------------|---------------------------------------------------------|---------------------------------|------------------------------------|-----------|----------------------------------------------------------------------------------------------------|-----------------------------------------------------------------|--------------------------------------------------------------|-------------------|
| Должностны<br>Ваша должно<br>Функции в орг<br>Срок работы и | е обязанности<br>сть *<br>анизации *<br>в организации * |                                 |                                    | < >       | Чиспенность пере<br>В текущем году *<br>В прошлом году (ес<br>создано в текущем<br>В позапрошлом год<br>создано в прошлом<br>Подчиненных Вам, | сонала<br>сли пре<br>году то<br>ду (есл<br>и году т<br>, как ру | едприятие<br>о 0)*<br>и предприяти<br>го 0)*<br>уководителю* | e                 |
| — Постоянные<br>Название па                                 | зарубежные партн<br>ртнерской организа                  | іеры (введите в наз<br>ации *   | вание "отсутствует", е<br>Страна * | сли партн | ер отсутствует)                                                                                                    |                                                                 | Доля в % от г                                                | одового оборота * |
| отсутствует                                                 |                                                         |                                 | [Выберите]                         |           |                                                                                                    | ~                                                               |                                                              |                   |
| отсутствует                                                 |                                                         |                                 | [Выберите]                         |           |                                                                                                    | ~                                                               |                                                              |                   |
| отсутствует                                                 |                                                         |                                 | [Выберите]                         |           |                                                                                                    | ~                                                               |                                                              |                   |
| Дополнители<br>Участие орган<br>Дополнительн                | оно<br>низации в программ<br>ные сведения о пре         | иах социально-экон<br>эдприятии | юмического развития                | я         |                                                                                                    |                                                                 |                                                              |                   |

#### Рисунок 6 – Вкладка «Дополнительно»

На данной вкладке Вам необходимо указать дополнительные сведения о предприятии (организации), где Вы работаете в текущий момент. Необходимо заполнить поля, содержащие:

- Вашу текущую должность, функции в организации, срок работы в организации;
- численность персонала в текущем (2020 г.), прошлом (2019 г.) и позапрошлом (2018 г.) году, численность персонала подчиненных Вам, как руководителю;
- информацию о постоянных зарубежных партнерах (название партнерской организации, страна, доля в % от годового оборота, в случае наличия у организации зарубежных партнеров).

#### Вкладка «Трудовая деятельность»

Самостоятельная регистрация пользователя

| Основное                                                             | Образование                        | Предприятие | Дополнительно | Трудовая де | ятельность                                                    | Предпочтен | ия                                                                                                    |                                                                                                    |      |
|----------------------------------------------------------------------|------------------------------------|-------------|---------------|-------------|---------------------------------------------------------------|------------|----------------------------------------------------------------------------------------------------|----------------------------------------------------------------------------------------------------|------|
| Первая до т<br>Начало *<br>Окончание *<br>Место работ<br>Должность * | екущей<br>ы*<br>оекта развития орг | анизации *  |               |             | Вторая до т<br>Начало<br>Окончание<br>Место рабо<br>Должность | екущей ——— | Необходимо в<br>1. Информ<br>2. Планы<br>3. Сроки г<br>4. Предпо                                                    | нести спедующую информацию:<br>иация о перспективах организации;<br>организации;<br>иланирования;<br>илагаемые результаты.                                                                                                    |      |
| Индивидуальн                                                         | юе проектное зада                  | ание*       |               |             |                                                               | н.<br>     | Необходимо ви<br>1. Названи<br>2. Пример<br>3. Пример<br>4. Планир<br>5. Региона<br>реализ<br>6. При нес<br>о проек | нести следующую информацию:<br>ие проекта;<br>оные сроки реализации проекта;<br>оное финансирование проекта;<br>уемый эффект реализации проекта;<br>альная значимость проекта после<br>ации;<br>обходимости, дополнительная информ;<br>сте. | ация |
| План использ                                                         | ования специалист                  | ra*         |               |             |                                                               |            | Необходимо в<br>1. Должно<br>програм<br>2. Перспе<br>данного<br>должно                                              | нести следующую информацию:<br>остная позиция до поступления в<br>мму;<br>ктивное направление использования<br>о специалиста с указанием возможной<br>юсти и примерных сроков.                                                              |      |

## Рисунок 7 – Вкладка «Трудовая деятельность»

На данной вкладке необходимо заполнить поля, содержащие:

- данные о предыдущем месте работы: начало и окончание трудовой деятельности, место работы и должность;
- концепцию проекта развития организации;
- индивидуальное проектное задание;
- план использование специалиста.

## Вкладка «Предпочтения»

На данной вкладке Вы указываете свои предпочтения по обучению. Вначале выбираете иностранный язык для изучения и направление подготовки «**Общий менеджмент**».

| Самостоят            | ельная реги                                                               | истрация по       | пьзователя                       |                             |              |        |  |  |
|----------------------|---------------------------------------------------------------------------|-------------------|----------------------------------|-----------------------------|--------------|--------|--|--|
| Основное             | Образование                                                               | Предприятие       | Дополнительно                    | Трудовая деятельность       | Предпочтения |        |  |  |
|                      |                                                                           |                   |                                  |                             | До           | бавить |  |  |
| 🝷 Подго              | товка 2019-202                                                            | ) (Длинная)       |                                  |                             |              |        |  |  |
| Выберите я           | язык, направление                                                         | подготовки и обра | зовательные програ               | ммы в соответствии с Вашими | приоритетами |        |  |  |
| Язык для из          | зучения                                                                   | Английский        |                                  |                             |              | -      |  |  |
| Направлени           | ие подготовки 🛛 *                                                         | [Выберите]        |                                  |                             |              |        |  |  |
|                      |                                                                           | [Выберите]        |                                  |                             |              |        |  |  |
| <b>О</b> Заполните в | Заполните всю аниету или оси                                              |                   | Менеджмент в соцсфере (21)       |                             |              |        |  |  |
| ИНН).                | ннн).<br>Во втором случае продолжить за<br>редактирования анкеты будут вы |                   | Менеджмент в сфере инноваций (0) |                             |              |        |  |  |
| Во втором случ       |                                                                           |                   | Общий менеджмент (248)           |                             |              |        |  |  |
| родиктировани        |                                                                           |                   | инимательства (0)                |                             |              |        |  |  |

Рисунок 8 – Вкладка «Предпочтения»

После этого откроется возможность выбора приоритетов образовательных программ. Необходимо заполнить блок приоритетов «Образовательные программы типа В и их формы обучения»

| Основное   | Образование      | Предприятие         | Дополнительно        | Трудовая деятельность       | Предпочтения                         |
|------------|------------------|---------------------|----------------------|-----------------------------|--------------------------------------|
|            |                  |                     |                      |                             | Добави                               |
| - Подго    | товка 2019-202   | 0 (Длинная)         |                      |                             |                                      |
| Выберите:  | язык, направлени | е подготовки и обра | зовательные програ   | ммы в соответствии с Вашими |                                      |
| Язык для и | зучения          | Английский          |                      |                             | •                                    |
| Направлен  | ие подготовки 🔹  | Общий менеджме      | ент (248)            |                             | -                                    |
| Необходим  |                  |                     |                      |                             |                                      |
|            |                  | Образовательные     | е программы типа А и | их формы обучения           |                                      |
| 1 приорите | т *              | Для выбора прогр    | аммы нажмите кног    | [Выберите]                  | • Очистить Выбрать                   |
| 2 приорите | т *              | Для выбора прогр    | аммы нажмите кног    | [Выберите]                  | Очистить Выбрать                     |
| 3 приорите | т *              | Для выбора прогр    | аммы нажмите кног    | [Выберите]                  | • Очистить Выбрать                   |
|            |                  | Образовательные     | е программы типа В и | их формы обучения           |                                      |
| 1 приорите | т *              | Для выбора прогр    | аммы нажмите кног    | [Выберите]                  | Очистить Выбрать                     |
| 2 приорите | т                | Для выбора прогр    | аммы нажмите кног    | [Выберите]                  | • Очистить Выбрать                   |
| З приорите | т *              | Для выбора прогр    | аммы нажмите кног    | [Выберите]                  | 💌 Очистить Выбрать                   |
|            |                  | Образовательные     | е программы типа Q и | і их формы обучения         |                                      |
| 1 приорите | т *              | Для выбора прогр    | аммы нажмите кног    | [Выберите]                  | • Очистить Выбрать                   |
| 2 приорите | т                | Для выбора прогр    | аммы нажмите кног    | [Выберите]                  | 🖵 Очистить Выбрать                   |
| З приорите | т *              | Лля выбора прого    | анны нажните кног    | [Выберите]                  | <ul> <li>Очистить Выбрать</li> </ul> |

#### Рисунок 9 – Выбор приоритетов образовательных программ

При нажатии на ссылку «**Выбрать**» в 1 приоритете образовательных программ типа В откроется окно выбора программы.

В списке вузов находите Белгородский государственный национальный исследовательский университет и нажимаете ссылку «Экономика и управление предприятием» для выбора программы обучении.

| Выбор образовательной программы типа                                                                                  | a B                                 |                                  |
|----------------------------------------------------------------------------------------------------|-------------------------------------|----------------------------------|
| Специальность                                                                                                    |                                     | -                                |
| ВУЗ                                                                                                    |                                     | Поиск                            |
| Название ОП                                                                                                    |                                     |                                  |
| Страницы: 1 2 3 4 5 6 7                                                                                               |                                     |                                  |
| Выбор образовательной программы                                                                                       |                                     |                                  |
| ВУЗ                                                                                                    | Образовательная программа           | Форма проведения                 |
| Балтийский федеральный университет имени Иммануила Канта                                                              | Финансовый Менеджмент               | без отрыва от<br>работы          |
| Башкирская академия государственной службы и<br>управления при Президенте Республики Башкортостан -<br>ГБОУ ВПО БАГСУ | Антикризисный менеджмент            | с частичным<br>отрывом от работы |
| Башкирская академия государственной службы и<br>управления при Президенте Республики Башкортостан -<br>ГБОУ ВПО БАГСУ | Стратегический менеджмент           | с частичным<br>отрывом от работы |
| Белгородский государственный национальный<br>исследовательский университет                                            | Экономика и управление предприятием | без отрыва от<br>работы          |
| Брянский государственный технический университет                                                                      | Менеджмент                          | с отрывом от работы              |
| Волгоградский государственный университет                                                                             | Маркетинг                           | с частичным<br>отрывом от работы |
| Рисунок 10 – Вы                                                                                                    | бор образовательной программы       |                                  |

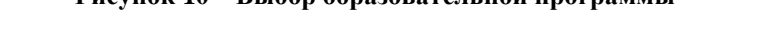

Аналогичным образом заполняете 2-й и 3-й приоритеты. Должны быть заполнены все три приоритета!

После выбора приоритетов образовательных программ напротив каждого приоритета выберите из списка форму обучения «**без отрыва от работы**»

| Основное    | Образование     | Предприятие         | Дополнительно        | Трудовая деятельность       | Предпочтения                        |
|-------------|-----------------|---------------------|----------------------|-----------------------------|-------------------------------------|
|             |                 |                     |                      |                             | Добав                               |
| - Подгот    | говка 2019-202  | 0 (Длинная)         |                      |                             |                                     |
| Выберите я  | зык. направлени | е подготовки и обра | зовательные програ   | ммы в соответствии с Вашими | приоритетами                        |
| Язык для из | зучения         | Английский          |                      |                             |                                     |
| Направлени  | ие подготовки 🔹 | Общий менеджме      | ент (248)            |                             |                                     |
|             |                 |                     |                      |                             |                                     |
|             |                 | Образовательные     | е программы типа А и | і их формы обучения         |                                     |
| 1 приоритет | *               | Для выбора прогр    | аммы нажмите кног    | [Выберите]                  | <ul> <li>Очистить Выбрат</li> </ul> |
| 2 приоритет | *               | Для выбора прогр    | аммы нажмите кног    | [Выберите]                  | • Очистить Выбрат                   |
| 3 приоритет | • •             | Для выбора прогр    | аммы нажмите кног    | [Выберите]                  | <ul> <li>Очистить Выбрат</li> </ul> |
|             |                 | Образовательные     | е программы типа В и | их формы обучения           | _                                   |
| 1 приоритет | *               | Экономика и упра    | вление предприят     | [Выберите]                  | 💽 Очистить Выбрат                   |
| 2 приоритет | *               | Экономика и упра    | вление предприяти    | [Выберите]                  | 💽 Очистить Выбрат                   |
| 3 приоритет | *               | Экономика и упра    | вление предприяти    | [Выберите]                  | Очистить Выбрат                     |
|             |                 | Образовательные     | е программы типа Q и | и их формы обучения         |                                     |
| 1 приоритет | *               | Для выбора прогр    | аммы нажмите кног    | [Выберите]                  | <ul> <li>Очистить Выбрат</li> </ul> |
| 2 приоритет | *               | Для выбора прогр    | аммы нажмите кног    | [Выберите]                  | • Очистить Выбрат                   |
| 3 приоритет |                 | Лля выбора прого    | аммы нажмите кног    | [Выберите]                  | - Очистить Выбрат                   |

Рисунок 11 – Выбор формы обучения

После того как все данные будут успешно заполнены, необходимо поставить отметку о том, что Вы согласны на обработку, распространение и использованием Ваших персональных данных через информационные технологии и технические средства системы Modeus.

Я согласен на обработку, распространение и использованием моих персональных данных, через информационные технологии и технические средства системы Modeus с на основании ст. 24 Конституции РФ, Закона «Об информации, информатизации и защите информации» № 149-ФЗ от 27.07.2006 г., Федерального закона РФ «О персональных данных» № 152-ФЗ от 27.07.2006 г., постановления Правительства РФ №687 от 15.09.2008 и Гражданского кодекса РФ

#### Рисунок 12 – Подтверждение согласия на обработку, распространение и использование персональных данных

Затем необходимо будет правильно ввести код подтверждения и нажать кнопку «Зарегистрироваться». Ввод кода подтверждения можно производить как с разделителем в виде дефиса, так и только цифры. Данное действие означает, что Вы подтверждаете корректность введенных Вами данных и их соответствие Вашим документам.

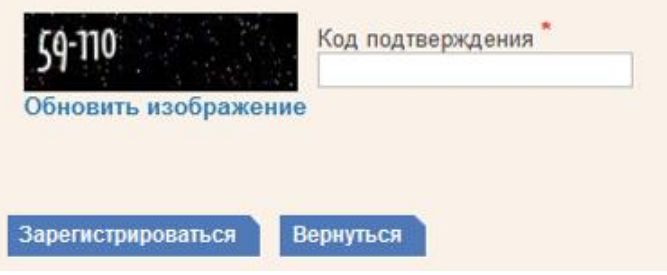

Рисунок 13 – Ввод кода подтверждения

После успешного заполнения анкеты Вам придет письмо о подтверждении регистрации на указанный при регистрации адрес электронной почты.

4. Подтверждение регистрации путем перехода по ссылке, которая придет в электронном письме на адрес, указанный при регистрации.

После перехода по ссылке, пришедшей в электронном письме, система уведомит Вас об успешности подтверждения регистрации.

Подтверждение регистрации

Регистрация успешно подтверждена. Ожидайте активации Вашей учетной записи администратором портала.

#### Рисунок 14 – Подтверждение регистрации

Если письмо с запросом на подтверждение регистрации не приходит в течение нескольких часов, проверьте письма на вашем почтовом ящике помеченные как «СПАМ».

Если письмо всё-таки не пришло, запросите повторное подтверждение регистрации. Для этого зайдите в системе тестирования в раздел «Регистрация» и нажмите на кнопку «Запрос подтверждения регистрации», где укажите свой почтовый ящик, на который производилась регистрация.

| 1 1 <sup>1</sup> |                              |                                                                                                    |  |  |  |  |
|------------------|------------------------------|----------------------------------------------------------------------------------------------------|--|--|--|--|
| Фамилия          | Добро пожа                   | повать                                                                                                    |  |  |  |  |
| Имя              | / Выбор прог                 | / Выбор программы для саморегистрации                                                                                                    |  |  |  |  |
| Отчество         | Выбор п                      | оограммы для саморегистрации                                                                                                    |  |  |  |  |
| Пароль           |                              |                                                                                                    |  |  |  |  |
| [•] Вход >>      | Вы можете по<br>необходимост | дать данные о регистрации на одну или несколько программ обучения. Выберите одну из прогр<br>и, Вы сможете добавить другие программы в процессе заполнения анкеты во вкладке "Предпо |  |  |  |  |
| Вход по EMail    |                              |                                                                                                    |  |  |  |  |
| Забыли пароль?   | Список пр                    | ограмм для саморегистрации                                                                                                    |  |  |  |  |
|                  | Код                          | Наименование 🗸                                                                                                    |  |  |  |  |
| [√] Регистрация  | MSI2016_                     | Менеджмент в сфере инноваций 2016                                                                                                    |  |  |  |  |
|                  | 2016-17                      | Подготовка 2016-2017                                                                                                    |  |  |  |  |
| [і] Новости      | 2017-18                      | Подготовка 2017-2018                                                                                                    |  |  |  |  |
| [?] Помощь       | 2017-18                      | Подготовка 2018-2019                                                                                                    |  |  |  |  |
|                  | 2019-20                      | Подготовка 2019-2020                                                                                                    |  |  |  |  |
|                  | RP2016_                      | Развитие предпринимательства 2016                                                                                                    |  |  |  |  |
|                  |                              |                                                                                                    |  |  |  |  |
|                  | Запрос подте                 | ерждения регистрации Редактировать анкету                                                                                                    |  |  |  |  |
|                  |                              |                                                                                                    |  |  |  |  |

Рисунок 15 – Запрос подтверждения регистрации

В этом письме будут прикреплены формы заявлений РО-01 и РО-02 в электронном виде.

После подтверждения регистрации путем перехода по ссылке Вам придет второе письмо с данными для доступа к редактированию Вашей анкеты. У Вас есть возможность редактирования Вашей анкеты до утверждения ее в региональной комиссии. Существует два варианта доступа к редактированию анкеты:

• На странице портала в левом верхнем углу расположены поля ввода данных для входа в систему. Выберите ссылку «Вход по EMail».

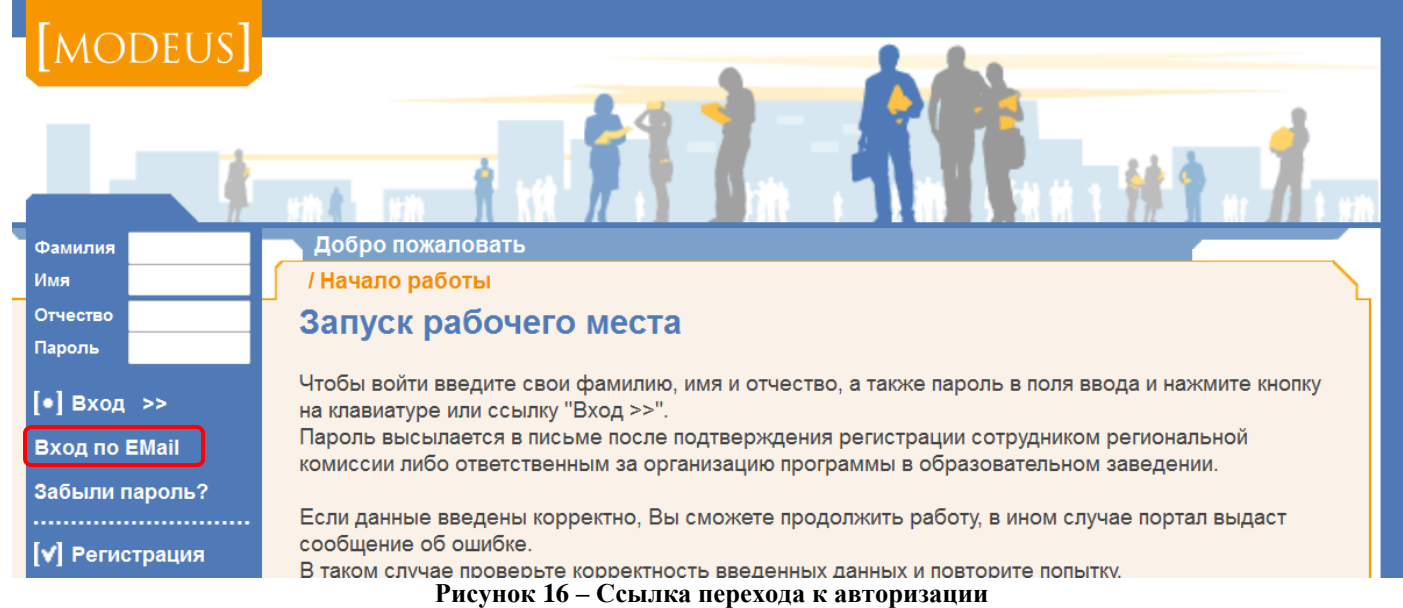

В левом верхнем углу страницы отобразятся поля для входа на портал по e-mail. Введите Ваши данные для доступа к редактированию анкеты: e-mail и пароль (данные для доступа содержатся во втором письме) и нажмите кнопку «Вход».

• В разделе «Регистрация» выберите ссылку «Редактировать анкету».

| · D pustes      | пе «пепрац                   | bloophile could and pobulb uniter,                                                                                                    |  |  |  |  |
|-----------------|------------------------------|----------------------------------------------------------------------------------------------------|--|--|--|--|
| Фамилия         | Добро пожал                  | ТОВАТЬ                                                                                                    |  |  |  |  |
| Имя             | / Выбор прог                 | / Выбор программы для саморегистрации                                                                                                    |  |  |  |  |
| Отчество        | Выбор п                      | оограммы для саморегистрации                                                                                                    |  |  |  |  |
| Пароль          |                              |                                                                                                    |  |  |  |  |
| [•] Вход >>     | Вы можете по<br>необходимост | дать данные о регистрации на одну или несколько программ обучения. Выберите одну из прогр<br>и, Вы сможете добавить другие программы в процессе заполнения анкеты во вкладке "Предпо |  |  |  |  |
| Вход по EMail   |                              |                                                                                                    |  |  |  |  |
| Забыли пароль?  | Список пр                    | ограмм для саморегистрации                                                                                                    |  |  |  |  |
|                 | Код                          | Наименование 🗸                                                                                                    |  |  |  |  |
| [✔] Регистрация | MSI2016_                     | Менеджмент в сфере инноваций 2016                                                                                                    |  |  |  |  |
|                 | 2016-17                      | Подготовка 2016-2017                                                                                                    |  |  |  |  |
| [і] Новости     | 2017-18                      | Подготовка 2017-2018                                                                                                    |  |  |  |  |
| [?] Помощь      | 2017-18                      | Подготовка 2018-2019                                                                                                    |  |  |  |  |
|                 | 2019-20                      | Подготовка 2019-2020                                                                                                    |  |  |  |  |
|                 | RP2016_                      | Развитие предпринимательства 2016                                                                                                    |  |  |  |  |
|                 | Запрос подтв                 | ерждения регистрации Редактировать анкету                                                                                                    |  |  |  |  |

Рисунок 17 – «Регистрация»: Редактирование анкеты

Затем введите Ваши данные для доступа к редактированию анкеты: e-mail и пароль (данные для доступа содержатся во втором письме) и нажмите кнопку «Вход». Редактирование анкеты

| Введите данные для доступа к анкете: |  |
|--------------------------------------|--|
| E-Mail                               |  |
| Пароль                               |  |
| Вернуться Вход                       |  |
| Вернуться Вход                       |  |

Рисунок 18 – Вход для редактирования данных анкеты